# Probleemoplossing voor CER-back-up mislukt met foutbericht

# Inhoud

| Inleiding               |
|-------------------------|
| Voorwaarden             |
| Vereisten               |
| Gebruikte componenten   |
| Achtergrondinformatie   |
| Probleemoplossing       |
| Logbestanden verzamelen |
| Analyse van logboeken   |
| Corrigerende maatregel  |
| Scenario 1              |
| Scenario 2              |
| Gerelateerde informatie |

# Inleiding

Dit document beschrijft hoe u problemen kunt oplossen met de Cisco Emergency Responder (CER) door geen back-up te maken van en een foutbericht weer te geven onder de status ervan.

## Voorwaarden

## Vereisten

Cisco raadt aan kennis te hebben over deze onderwerpen:

- Cisco Noodrespons
- Basiskennis van beveiligingscertificaten

## Gebruikte componenten

De informatie in dit document is gebaseerd op de volgende softwareversies:

Cisco Emergency Responder 11.5.4.60000-5

De informatie in dit document is gebaseerd op de apparaten in een specifieke laboratoriumomgeving. Alle apparaten die in dit document worden beschreven, hadden een opgeschoonde (standaard)configuratie. Als uw netwerk live is, moet u zorgen dat u de potentiële impact van elke opdracht begrijpt.

## Achtergrondinformatie

CER die in clustermodus wordt geïmplementeerd, kan geen back-up maken met de foutmelding "Kan geen contact opnemen met server. Hoofd of lokale agent kan zijn down".

#### Voorbeeld:

| Backup Stat                                                                                           | us                   |                         |              |                                                               |    |          |            |  |
|----------------------------------------------------------------------------------------------------|----------------------|-------------------------|--------------|---------------------------------------------------------------|----|----------|------------|--|
| Refresh                                                                                               | Refresh Cancel       |                         |              |                                                               |    |          |            |  |
| c Status                                                                                              |                      |                         |              |                                                               |    |          |            |  |
| WARNIN                                                                                                | IG: Unable to contac | t server. Master or Loc | al Agent cou | id be down, Backup Completed                                  |    |          |            |  |
| - Backup det                                                                                          | ails                 |                         |              |                                                               |    |          |            |  |
| Tar Filename: 2023-06-21-08-02-15.tar<br>Backup Device: Operation: BACKUP<br>Percentage Complete: 52% |                      |                         | -02-15.tar   |                                                               |    |          |            |  |
| Feature                                                                                               | Server               | Component               | Status       | Result **                                                     | St | art Time | Log File * |  |
| CER                                                                                                   |                      |                         | 0            | Unable to contact server. Master or Local Agent could be down |    |          |            |  |
| CER                                                                                                   |                      |                         | 0            | Unable to contact server. Master or Local Agent could be down |    |          |            |  |
| CER                                                                                                   |                      |                         | 0            | Unable to contact server. Master or Local Agent could be down |    |          |            |  |
| CER                                                                                                   |                      |                         | 0            | Unable to contact server. Master or Local Agent could be down |    |          |            |  |
| CER                                                                                                   |                      |                         | 0            | Unable to contact server. Master or Local Agent could be down |    |          |            |  |
| CER                                                                                                   |                      |                         | 0            | Unable to contact server. Master or Local Agent could be down |    |          |            |  |
| CER                                                                                                   |                      |                         | 0            | Unable to contact server. Master or Local Agent could be down |    |          |            |  |
| CER                                                                                                   |                      |                         | 0            | Unable to contact server. Master or Local Agent could be down |    |          |            |  |

Foutbericht voor CER Backup

Betrokken versies zijn 11.x en hoger.

## Probleemoplossing

## Logbestanden verzamelen

Wanneer dit gebeurt, verzamel logbestanden om zo veel mogelijk informatie te verzamelen om te proberen de bron van het probleem te bepalen en het juiste actieplan te bepalen om het probleem op te lossen.

Alvorens de logbestanden te verzamelen, activeert u gedetailleerde overtrekken en debuggen door deze stappen te voltooien:

- 1. Log in op de webpagina van CER-beheer.
- 2. Ga naar Systeem > Serverinstellingen. CER Publisher wordt standaard geselecteerd en kan worden gewijzigd als er ook CER Subscriber-logbestanden nodig zijn.
- 3. Klik op Alles selecteren voor de secties "Debug Package List" en "Trace Package List".
- 4. Klik op Instellingen bijwerken.

| uliuli, Cisco Emergency Responder Administration<br>For Cisco Unified Communications Solutions |                                   |                |                                     | Logged in as: | <br>Navig | ation Cisco<br>Search Doct | ER Adminis | tration<br>About | ✓ Go<br>Logout |  |  |  |   |
|------------------------------------------------------------------------------------------------|-----------------------------------|----------------|-------------------------------------|---------------|-----------|----------------------------|------------|------------------|----------------|--|--|--|---|
| System • ERL • Pho                                                                             | one Tracking 👻                    | ERL Membership | <ul> <li>User Management</li> </ul> | Reports •     | Tools 🔻   | Help 👻                     |            |                  |                |  |  |  |   |
| Server Settings For CEI                                                                        | RServerGrou                       | P              |                                     |               |           |                            |            |                  |                |  |  |  |   |
|                                                                                                |                                   | -              |                                     |               |           |                            |            |                  |                |  |  |  |   |
| Modify Server Settings                                                                         |                                   |                |                                     |               |           |                            |            |                  |                |  |  |  |   |
| Server Name *                                                                                  | Publisher                         |                |                                     |               |           |                            |            |                  |                |  |  |  |   |
| Host Name                                                                                      |                                   |                |                                     |               |           |                            |            |                  |                |  |  |  |   |
| C Debug Package List                                                                           | Select All                        | Clear All      |                                     |               |           |                            |            |                  |                |  |  |  | l |
| CER_DATABASE                                                                                   |                                   | CER_           | SYSADMIN                            |               |           |                            |            |                  |                |  |  |  |   |
| CER_REMOTEUPD                                                                                  | ATE                               | CER_           | TELEPHONY                           |               |           |                            |            |                  |                |  |  |  |   |
| CER_PHONETRACE                                                                                 | KINGENGINE                        | CER_           | AGGREGATOR                          |               |           |                            |            |                  |                |  |  |  |   |
| CER_ONSITEALER                                                                                 | т                                 | CER_           | GROUP                               |               |           |                            |            |                  |                |  |  |  |   |
| CER_CALLENGINE                                                                                 | 5                                 | CER_           | CLUSTER                             |               |           |                            |            |                  |                |  |  |  |   |
| CER_PROVIDER                                                                                   |                                   | CER_           | ACCESSPOINT                         |               |           |                            |            |                  |                |  |  |  |   |
| CER_AUDIT                                                                                      |                                   | CER_           | CREDENTIALPOLICY                    |               |           |                            |            |                  |                |  |  |  |   |
| CER_APPSERVICES                                                                                | s                                 |                |                                     |               |           |                            |            |                  |                |  |  |  |   |
|                                                                                                |                                   |                |                                     |               |           |                            |            |                  |                |  |  |  |   |
| Trace Package List                                                                             | Select All C                      | lear All       |                                     |               |           |                            |            | <br>             | <br>           |  |  |  | l |
| CER_DATABASE                                                                                   |                                   | CER_           | SYSADMIN                            |               |           |                            |            |                  |                |  |  |  |   |
| CER_REMOTEUPD                                                                                  | ATE                               | CER            | TELEPHONY                           |               |           |                            |            |                  |                |  |  |  |   |
| CER_PHONETRACE                                                                                 | CER_PHONETRACKINGENGINE CER_AGGRE |                | AGGREGATOR                          |               |           |                            |            |                  |                |  |  |  |   |
| CER_ONSITEALERT CER_GROUP                                                                      |                                   |                |                                     |               |           |                            |            |                  |                |  |  |  |   |
| CER_CALLENGINE CER_CLUSTER                                                                     |                                   |                |                                     |               |           |                            |            |                  |                |  |  |  |   |
| CER_PROVIDER                                                                                   |                                   |                |                                     |               |           |                            |            |                  |                |  |  |  |   |
| CER_AUDIT CER_CREDENTIALPOLICY                                                                 |                                   |                |                                     |               |           |                            |            |                  |                |  |  |  |   |
| CER_APPSERVICES                                                                                | S                                 |                |                                     |               |           |                            |            |                  |                |  |  |  |   |
| - Update Settings Cano                                                                         | cel Changes                       |                |                                     |               |           |                            |            |                  |                |  |  |  |   |

CER: debugs en traceringen inschakelen

Herhaal het probleem nu alstublieft.

Nadat het probleem is gerepliceerd, verzamelt u de DRS-logbestanden die van toepassing zijn op de replicatiepoging van de Cisco ER Servicability Web-pagina waarin deze stappen worden voltooid:

- 1. Selecteer vanuit Navigatie Cisco ER Service.
- 2. Navigeren naar systeemlogbestanden > Platformlogbestanden > DRS.

| Cisco Emerger<br>Cisco For Cisco Unified Comm | aunications Solutions                                | erviceability                                          | La la             | Navigation Cisco ER Serviceability V Go |  |  |  |  |
|-----------------------------------------------|------------------------------------------------------|--------------------------------------------------------|-------------------|-----------------------------------------|--|--|--|--|
| Tools • SNMP • System Monitor •               | Tools • SNMP • System Monitor • System Logs • Help • |                                                        |                   |                                         |  |  |  |  |
| DRS Log Files                                 | CER Logs                                             | •                                                      |                   |                                         |  |  |  |  |
| Download                                      | Platform Logs                                        | <ul> <li>CLI</li> </ul>                                |                   |                                         |  |  |  |  |
| File Name 🔻                                   | DB Logs                                              | CLM                                                    | Last Modified 🛡 🛕 | File Size 🔽 🛆                           |  |  |  |  |
|                                               | CLI Output Files                                     | <ul> <li>Certificate Management /<br/>IPSec</li> </ul> |                   |                                         |  |  |  |  |
| 0                                             | SLM Logs                                             | DRS                                                    |                   |                                         |  |  |  |  |
|                                               |                                                      | Install/Ingrade                                        |                   |                                         |  |  |  |  |
|                                               |                                                      | Demote Sunnort                                         |                   |                                         |  |  |  |  |
| n in in                                       |                                                      | Suctors                                                |                   |                                         |  |  |  |  |

DRS-logbestanden verzamelen met CER

## Analyse van logboeken

Bij het analyseren van de logbestanden beginnen we te zien waar de server probeert de verbinding met zijn peer tot stand te brengen en we zien de foutmelding in de logbestanden die ons wijzen op de reden van de fout.

Van de weblogs van CER Publisher DRF MA:

```
2023-06-21 07:58:58,148 DEBUG [Thread-16] - drfNetServerClient: drfQueryTruststore: Aantal items in IPSec trustStore: 1
2023-06-21 07:58:58,148 DEBUG [Thread-16] - drfNetServerClient:drfQueryTruststore - Query
```

truststore voor elke 20 uur

2023-06-21 07:58:58,168 FOUT [NetServerWorker] - drfNetServerWorker.drfNetServerWorker: Kan geen invoer/uitvoerstroom naar client maken Fatal Alert ontvangen: Slecht certificaat

2023-06-21 08:04:46,274 DEBUG [NetServerWorker] - drfNetServer.run: Ontvangen client Socket aanvraag van /IP:poort

2023-06-21 08:04:46,274 DEBUG [NetServerWorker] - Verifiëren als clientverzoek afkomstig is van een knooppunt in de cluster

2023-06-21 08:04:46,278 DEBUG [NetServerWorker] - gevalideerde client. IP = 10.10.20.25 Hostname = device.test.org. Aanvraag wordt gedaan via een knooppunt binnen de cluster 2023-06-21 08:04:46,278 DEBUG [NetServerWorker] - drfNetServerWorker.drfNetServerWorker: Socket Object InputStream worden gemaakt

2023-06-21 08:04:46,313 FOUT [NetServerWorker] - drfNetServerWorker.drfNetServerWorker: Kan geen invoer/uitvoerstroom naar client maken Fatal Alert ontvangen: Slecht certificaat

Uit de lokale logs van CER Publisher DRF:

2023-06-21 07:58:47,453 DEBUG [hoofd] - drfNetServerClient:Reconconnect, kan geen verbinding maken met host: [X], bericht: Verbinding geweigerd (verbinding geweigerd), oorzaak: ongeldig

Tot nu toe zien we dat de verbinding wordt geweigerd vanwege een slecht certificaat.

Het certificaat dat wordt gebruikt om de vertrouwde verbinding tussen de knooppunten voor backups/herstel tot stand te brengen, is de IPSec. Op dat punt kunnen we al bepalen dat het probleem gerelateerd is aan het verlopen IPSec-certificaat of aan de aanwezigheid van een onjuist certificaat in een van de servers.

## Corrigerende maatregel

- 1. Controleer het serienummer (SN) van de IPSec-trust certificaten in alle CER Subscriber knooppunten, dit moet overeenkomen met het SN van de IPSec.prem van de CER Publisher (scenario 1).
- 2. Bevestig de geldigheid van het IPSec.pem-certificaat in het knooppunt CER Publisher. De datum moet geldig zijn of het IPSec-certificaat moet opnieuw worden gegenereerd (scenario 2).

### Scenario 1

Het IPSec-certificaat SN komt niet overeen tussen de gepubliceerde CER en de CER-abonnees. Ga verder met deze stappen:

- 1. Verwijdert het IPSec-trust certificaat in de CER-abonnee(s) waar de serienummers niet overeenkomen met die in de CER-uitgever.
- 2. Download "IPSec.pem" van de CER Publisher vanuit het pad: Cisco Unified OS-beheer > Beveiliging > certificaatbeheer > Zoeken

| Show - Settings -                       | Security 🔻 Software Upgrades 💌 |                 | Services 💌 He | lp 🕶   |        |                                                                                                    |
|-----------------------------------------|--------------------------------|-----------------|---------------|--------|--------|----------------------------------------------------------------------------------------------------|
| Certificate List Certificate Management |                                |                 |               | _      |        |                                                                                                    |
| Generate Self-sign                      | Certifica                      | ate Monitor     |               |        |        |                                                                                                    |
| < <u>0</u>                              | Certifica                      | ate Revocation  |               |        |        |                                                                                                    |
| Status                                  | IPSEC C                        | configuration   |               |        |        |                                                                                                    |
| i records found                         | i records found Bulk Cer       |                 |               |        |        |                                                                                                    |
|                                         |                                |                 |               |        |        |                                                                                                    |
| Certificate List                        | (1 - 2 of                      | 2)              |               |        |        |                                                                                                    |
| Find Certificate List w                 | here Certi                     | ficate v begins | s with        |        | Find   | Clear Filter                                                                                                    |
| Certificate <sup>▲</sup>                |                                | Common Name     | Тур           | e Key  | у Туре | Distribution                                                                                                    |
| ipsec                                   |                                |                 | Self-sign     | ed RSA |        | the second second second second second second second second second second second second second second second se |

CER ipsec.pem-certificaat

- 3. Upload het bestand "IPSec.pem" in de CER-abonnees die nodig zijn als
  - vertrouwenscertificaat op het pad: Cisco Unified OS-beheer > Beveiliging > certificaatbeheer > Upload het certificaat als IPSec-vertrouwen.

| Show - Settings - Sec | urity 🔻 Software Upgrades 👻 Services 👻 Help 💌     |
|-----------------------|---------------------------------------------------|
| Certificate List      |                                                   |
| Generate Self-signed  | Upload Certificate/Certificate chain Generate CSR |
|                       | 3                                                 |

CER ipsec.trust certificaat uploaden

4. Start de DRF Local en DRF Master services in alle CER knooppunten.

### Scenario 2

IPsec is verlopen en moet opnieuw worden gegenereerd. Ga verder met deze stappen:

- 1. Navigeer naar Cisco Unified OS-beheer > Beveiliging > certificaatbeheer voor elke server in het cluster. Beginnend met de uitgever, dan elke abonnee.
- 2. Klik vanaf de CER Publisher op Find om alle certificaten in de server weer te geven.
- 3. Klik op het certificaat "IPSec.pem".
- 4. Dit brengt de informatie van het Certificaat omhoog en klikt dan op Regenerate.

| Certificate Details for                                                                                                    |                                                                 |
|----------------------------------------------------------------------------------------------------|-----------------------------------------------------------------|
| Regenerate 💽 Gene                                                                                                    | rate CSR 🔋 Download .PEM File 🔋 Download .DER File              |
|                                                                                                    |                                                                 |
| Status                                                                                                    |                                                                 |
| (i) Status: Ready                                                                                                    |                                                                 |
| Certificate Settings                                                                                                    |                                                                 |
| File Name                                                                                                    | ipsec.pem                                                       |
| Certificate Purpose                                                                                                    | ipsec                                                           |
| Certificate Type                                                                                                    | certs                                                           |
| Certificate Group                                                                                                    | product-cpi                                                     |
| Description(friendly name                                                                                                    | <ul> <li>Self-signed certificate generated by system</li> </ul> |
| Certificate File Data                                                                                                    |                                                                 |
| [<br>Version:<br>Serial Number:<br>SignatureAlgorithm:<br>Issuer Name:<br>Validity From:<br>To:<br>Subject Name:<br>Key:<br>Key value: |                                                                 |
|                                                                                                    |                                                                 |
| Regenerate Generate                                                                                                    | CSR Download .PEM File Download .DER File                       |
| Close                                                                                                    |                                                                 |

CER ipsec.pem regenereren

- 5. Zodra het certificaat in de CER Publisher wordt geregenereerd en het Success-bericht wordt gezien, herhaalt u stap 1-4 in de CER Subscriber-knooppunten.
- 6. Nadat het certificaat in alle knooppunten is geregenereerd, kunt u deze services opnieuw opstarten:
  - Cisco DRF-master alleen in de CER-uitgever:
    - Navigeren naar CER Service > Tools > Control Center Services > Cisco DRF Master

| Tools | <ul> <li>SNMP - System Monitor - System Logs - Help -</li> </ul> |
|-------|------------------------------------------------------------------|
| Contr | ol Center                                                        |
|       |                                                                  |
|       |                                                                  |
|       |                                                                  |
| Contr | ol Center Services                                               |
| Sta   | rt Stop Restart Refresh                                          |
|       | Service Name                                                     |
| 0     | A Cisco DB Replicator                                            |
| 0     | CER Provider                                                     |
| 0     | Cisco Audit Log Agent                                            |
| 0     | Cisco CDP                                                        |
| 0     | Cisco CDP Agent                                                  |
| 0     | Cisco Certificate Expiry Monitor                                 |
| 0     | Cisco DRF Local                                                  |
| ۲     | Cisco DRF Master                                                 |

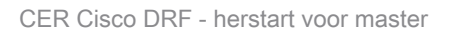

 Nadat de Cisco DRF Master service is geactiveerd, moet u Cisco DRF Local eerst opnieuw opstarten in de CER Publisher.

| Tools ¬ | <ul> <li>SNMP          <ul> <li>System Monitor              <li>System Logs              <li>Help              </li> </li></li></ul> </li> </ul> |
|---------|----------------------------------------------------------------------------------------------------|
| Contr   | ol Center                                                                                                    |
|         |                                                                                                    |
|         |                                                                                                    |
|         |                                                                                                    |
| -Contr  | ol Center Services                                                                                                    |
| Star    | t Stop Restart Refresh                                                                                                    |
|         | Service Name                                                                                                    |
| 0       | A Cisco DB Replicator                                                                                                    |
| 0       | CER Provider                                                                                                    |
| 0       | Cisco Audit Log Agent                                                                                                    |
| 0       | Cisco CDP                                                                                                    |
| 0       | Cisco CDP Agent                                                                                                    |
| 0       | Cisco Certificate Expiry Monitor                                                                                                    |
| ۲       | Cisco DRF Local                                                                                                    |
| 0       | Cisco DRF Master                                                                                                    |

Lokale herstart van CER Cisco DRF

- Zodra de lokale service van Cisco DRF in de CER Publisher-knooppunt actief is, moet u deze service in alle CER Subscriber-knooppunten opnieuw opstarten.
- 7. Nadat de services op alle knooppunten opnieuw zijn gestart, voert u een handmatige backup van het systeem uit:
  - Ga naar Noodherstelsysteem > Back-up > Handmatige back-up.
  - Selecteer de naam van het back-upapparaat.
  - Selecteer de functies voor de back-up.
  - Klik om de back-up te starten.

## Gerelateerde informatie

Hoe logbestanden te verzamelen voor CER

CUCM-certificaat regenereren

### Over deze vertaling

Cisco heeft dit document vertaald via een combinatie van machine- en menselijke technologie om onze gebruikers wereldwijd ondersteuningscontent te bieden in hun eigen taal. Houd er rekening mee dat zelfs de beste machinevertaling niet net zo nauwkeurig is als die van een professionele vertaler. Cisco Systems, Inc. is niet aansprakelijk voor de nauwkeurigheid van deze vertalingen en raadt aan altijd het oorspronkelijke Engelstalige document (link) te raadplegen.